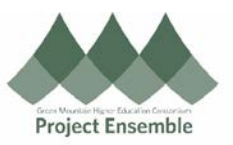

## Edit A Non-Approved PO: Change Order – Section 6.0a

This process is the first step in creating a change order. This is for non-approved POs only; meaning, the PO is in the approver's queue awaiting approval.

## Additional Resources:

- Procurement Knowledge Base
- cheryl.foster@gmhec.org or procurement@gmhec.org

Audience: All

In order to create a successful matched invoice, there may be times a Change Order must be created should there have been any changes from the time of ordering to the time of invoicing.

| Process Step<br>& Description                                           | Action                                                                                                    |  |  |  |  |  |  |
|-------------------------------------------------------------------------|----------------------------------------------------------------------------------------------------|--|--|--|--|--|--|
| Special Note                                                            | Note: When you created your requisition, if you did not add yourself as the Suggested Buyer, you<br>will not be able to edit your PO. Only the Buyer can edit the PO.<br>* Suggested Buyer (Screenshot from the requisition page)                                                                                                    |  |  |  |  |  |  |
| 6.0a<br>Withdraw &<br>Edit POs that<br>have not<br>been<br>approved yet | Navigation Path for POs that have <i>not</i> been approved.<br>Procurement → Purchase Orders<br>Me Sales Contract Management Payables Procurement My Enterprise<br>Purchase<br>Purchase<br>Purchase<br>Requisitions Purchase<br>Purchase<br>Purchase<br>Purchase<br>Coto the Purchase Orders page, click the Task icon, and choose "Manage Orders."<br>Coto the Purchase Orders page, click the Task icon, and choose "Manage Orders." |  |  |  |  |  |  |

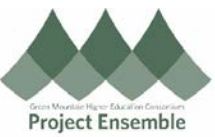

| - Jearon                                                                                                    |                                                                                                    |                                                                                                    | Advanced Manage Wa                                                                             | tchlist Saved Search All My Orders                                                                                                    | •                                                                                                    |          |
|----------------------------------------------------------------------------------------------------|----------------------------------------------------------------------------------------------------|----------------------------------------------------------------------------------------------------|------------------------------------------------------------------------------------------------|----------------------------------------------------------------------------------------------------|----------------------------------------------------------------------------------------------------|----------|
|                                                                                                    |                                                                                                    |                                                                                                    |                                                                                                | ** At lea                                                                                                    | st one is required                                                                                                    |          |
| ** Keyword                                                                                                    | ds                                                                                                    |                                                                                                    | ** Order                                                                                       | 3M-PO-1169                                                                                                    |                                                                                                    |          |
| Procurement B                                                                                                    | SU GMHEC BU Y                                                                                                    |                                                                                                    | ** Requisition                                                                                 |                                                                                                    |                                                                                                    |          |
| ** Suppli                                                                                                    | ier Q                                                                                                    |                                                                                                    | Status                                                                                         | •                                                                                                    |                                                                                                    |          |
| ** Buy                                                                                                    | er Foster, Cheryl                                                                                                    |                                                                                                    | Include Closed Documents                                                                       | No ¥                                                                                                    | Quick                                                                                                    | k Tip! E |
|                                                                                                    |                                                                                                    |                                                                                                    |                                                                                                | Search F                                                                                                    | your p                                                                                                    | oop-ups  |
| Choose your P                                                                                                    | ·O:                                                                                                    |                                                                                                    |                                                                                                |                                                                                                    | Oracl                                                                                                    | е        |
| 014 80 4                                                                                                    | 400                                                                                                    |                                                                                                    |                                                                                                |                                                                                                    |                                                                                                    |          |
| GM-PO-1                                                                                                    | 169                                                                                                    |                                                                                                    |                                                                                                |                                                                                                    |                                                                                                    |          |
|                                                                                                    |                                                                                                    |                                                                                                    |                                                                                                |                                                                                                    |                                                                                                    |          |
| Go to "Actions"                                                                                                    | and select "Withdray                                                                                                    | <i>N</i> "                                                                                                    |                                                                                                |                                                                                                    |                                                                                                    |          |
|                                                                                                    |                                                                                                    | -                                                                                                    |                                                                                                |                                                                                                    |                                                                                                    |          |
| Purchase Orde                                                                                                    | ər: GM-PO-1169 ★                                                                                                    |                                                                                                    |                                                                                                | View Pl                                                                                                    | DF Actions ▼ Done                                                                                                    | , ,      |
|                                                                                                    |                                                                                                    |                                                                                                    |                                                                                                |                                                                                                    | Edit                                                                                                    |          |
| Main                                                                                                    |                                                                                                    |                                                                                                    |                                                                                                |                                                                                                    | Delete                                                                                                    |          |
|                                                                                                    |                                                                                                    |                                                                                                    |                                                                                                |                                                                                                    | Acknowledge                                                                                                    |          |
| General                                                                                                    |                                                                                                    |                                                                                                    |                                                                                                |                                                                                                    | Acknowledge                                                                                                    | 0        |
| Procurement BU                                                                                                    | J GMHEC BU                                                                                                    | Supplier                                                                                                    | Gardener's Supply                                                                              | Ordered                                                                                                    | Communicate                                                                                                    |          |
| Requisitioning                                                                                                    | GMHEC BU                                                                                                    | Supplier Site                                                                                                    | GM Burlington-1                                                                                | Ordered                                                                                                    | Cancel Document                                                                                                    |          |
| Sold-to Legal                                                                                                    | Green Mountain Higher                                                                                                    | Supplier Contact                                                                                                    | Jim Feinson                                                                                    | Total Tax                                                                                                    | 0.00 Close                                                                                                    |          |
| Entity<br>Bill-to BU                                                                                                    | Education Consortium, Inc.     GMHEC BU                                                                                                    | Communication                                                                                                    | None                                                                                           | Total                                                                                                    | 700 Reopen                                                                                                    |          |
| Order                                                                                                    | r GM-PO-1169                                                                                                    | Method                                                                                                    |                                                                                                | Description                                                                                                    | Hold                                                                                                    |          |
|                                                                                                    | Giller G-1100                                                                                                    | Bill-to Location                                                                                                    | GMHEC Bill To Location                                                                         |                                                                                                    | Freeze                                                                                                    |          |
| Status                                                                                                    | ; Open                                                                                                    | Ship-to Location                                                                                                    | Middlebury, VT - Main<br>Campus                                                                | Requisition                                                                                                    | GM Withdraw                                                                                                    | - I      |
| Funds Status                                                                                                    | Reserved                                                                                                    |                                                                                                    | ·                                                                                              | Agreement                                                                                                    |                                                                                                    |          |
| Buyer                                                                                                    | r Cheryl Foster (Cheryl Foster)                                                                                                    |                                                                                                    |                                                                                                | Supplier Order                                                                                                    | View Document His                                                                                                    | story    |
| Creation Date                                                                                                    | 11-Feb-2019                                                                                                    |                                                                                                    |                                                                                                |                                                                                                    | View Change Histo                                                                                                    | ry       |
|                                                                                                    |                                                                                                    |                                                                                                    |                                                                                                |                                                                                                    | View Revision Hist                                                                                                    | ory      |
| Terms Notes and                                                                                                    | I Attachments                                                                                                    |                                                                                                    |                                                                                                |                                                                                                    |                                                                                                    |          |
| Millet days B                                                                                                    | ×                                                                                                    |                                                                                                    |                                                                                                |                                                                                                    |                                                                                                    |          |
| Reason Need to add a ship                                                                                                    | ncel                                                                                                    |                                                                                                    |                                                                                                |                                                                                                    |                                                                                                    |          |
| Reason Need to add a ship<br>ok can<br>Go to "Actions"<br>Purchase Order:                                                                                                    | again and this time s                                                                                                    | select "Edit"                                                                                                    |                                                                                                | View PDF Actions                                                                                                    | Dgne Orc                                                                                                    |          |
| Reason Need to add a ship<br>ok Can<br>Go to "Actions"<br>Purchase Order:                                                                                                    | again and this time s                                                                                                    | select "Edit"                                                                                                    |                                                                                                | View PDF Actions<br>Edit                                                                                                    | Dgne Orc                                                                                                    |          |
| Go to "Actions"<br>Purchase Order:                                                                                                    | again and this time s                                                                                                    | select "Edit"                                                                                                    |                                                                                                | View PDF Actions<br>Edit<br>Dela                                                                                                    | te Dgne Orc                                                                                                    |          |
| Go to "Actions"<br>Purchase Order:                                                                                                    | again and this time s                                                                                                    | select "Edit"                                                                                                    |                                                                                                | View PDF<br>Actions<br>Edit<br>Deli<br>Acto                                                                                                    | te ovvledge ov                                                                                                    |          |
| Go to "Actions"<br>Purchase Order:<br>Main<br>General                                                                                                    | again and this time s<br>: GM-PO-1169 ★                                                                                                    | Select "Edit"                                                                                                    | ner's Supply                                                                                   | View PDF Actions<br>Edit<br>Dela<br>Ack<br>Con                                                                                                    | te<br>nowledge<br>imunicate                                                                                                    |          |
| Go to "Actions"<br>Purchase Order:<br>Main<br>General<br>Procurement BU<br>Requisitioning                                                                                                    | again and this time s<br>: GM-PO-1169 ★                                                                                                    | Supplier Garder<br>Supplier Garder                                                                                                    | ner's Supply<br>any                                                                            | View PDF Actions<br>Edit<br>Delt<br>Actions<br>Con<br>Ordered 700 Can                                                                                                    | te Done Orc<br>municate color<br>cet Document                                                                                                    |          |
| Withdraw Document<br>Reeson Need to add a ship<br>OK Can<br>Go to "Actions"<br>Purchase Order:<br>Main<br>General<br>Procurement BU<br>Requisitioning<br>BU<br>Sold-to Legal                                                                                         | again and this time s<br>again and this time s<br>: GM-PO-1169 ★<br>GMHEC BU<br>GMHEC BU<br>Green Mountain Higher<br>Education Consertions inc                                                                                                    | Supplier Garder<br>Supplier Garder<br>Supplier Site FGM B<br>Supplier Contact Film F                                                                                | ner's Supply<br>any<br>Jurlington-1<br>teinson                                                 | View PDF<br>Edit<br>Dela<br>Ack<br>Com<br>Ordered 700<br>Total Tax 0.00<br>Close                                                                                                    | te Or Or Or Or Or Or Or Or Or Or Or Or Or                                                                                                    |          |
| Withdraw Document<br>Reason Need to add a ship<br>OK Can<br>Go to "Actions"<br>Purchase Order:<br>Main<br>General<br>Procurement BU<br>Requisitioning<br>BU<br>Sold-to Legal<br>Entity<br>Bill-to BU                                                                 | again and this time s<br>again and this time s<br>: GM-PO-1169 ★<br>GMHEC BU<br>GMHEC BU<br>GReen Mountain Higher<br>Education Consortium, Inc.<br>GMHEC BU                                                                                                    | select "Edit"<br>Supplier Garder<br>Supplier Site 7GM B<br>Supplier Contact 7Jim F<br>Communication None                                                            | ner's Supply<br>sny<br>turlington-1<br>'einson                                                 | View PDF<br>Edit<br>Dele<br>Actions<br>Edit<br>Dele<br>Actions<br>Com<br>Ordered 700<br>Can<br>Total Tax 0.00<br>Total 700<br>Rec                                                                                                    | by Dgne Orc<br>te<br>howledge Or<br>imunicate<br>cel Document<br>e<br>pen                                                                                                    |          |
| Withdraw Document<br>Reason Need to add a ship<br>OK Can<br>GO to "Actions"<br>Purchase Order:<br>Main<br>General<br>Procurement BU<br>Requisitioning<br>BU<br>Sold-to Legal<br>Entity<br>Bill-to BU<br>Order                                                        | again and this time s<br>again and this time s<br>: GM-PO-1169 *<br>GMHEC BU<br>GMHEC BU<br>Green Mountain Higher<br>Education Consorthum, Inc.<br>GMHEC BU<br>GMEC BU<br>GMEC BU<br>GMEC BU<br>GMEC AU                                                                                                    | Supplier Garder<br>Supplier Compa<br>Supplier Site GM B<br>Supplier Contact Jim Fi<br>Communication None<br>Bill-to Location GMHE                                   | ner's Supply<br>sny<br>lurlington-1<br>'einson<br>'C Bill To Location                          | View PDF<br>Edit<br>Delt<br>Cordered 700<br>Crdered 700<br>Total Tax 0.00<br>Cler<br>Total 700<br>Rec<br>Description<br>Holk                                                                                                    | te<br>nowledge<br>cet Document<br>e<br>pen                                                                                                    |          |
| Withdraw Document<br>Reason Need to add a ship<br>OK Can<br>Go to "Actions"<br>Purchase Order:<br>Main<br>A General<br>Procurement BU<br>Requisitioning<br>BU<br>Sold-to Legal<br>Entity<br>Bill-to BU<br>Order                                                      | again and this time s<br>again and this time s<br>: GM-PO-1169 *<br>GMHEC BU<br>GMHEC BU<br>GMHEC BU<br>Green Mountain Higher<br>Education Consortium, Inc.<br>GMHEC BU<br>GMHEC BU<br>GMHEC BU<br>GMHEC BU<br>GMHEC BU<br>GMHEC BU                                                                                                    | Supplier Garder<br>Supplier Compa<br>Supplier Site FGM B<br>Supplier Contact FJm Fi<br>Communication None<br>Bill-to Location GMHE<br>Shipute Location GMHE         | ner's Supply<br>any<br>lurlington-1<br>ieinson<br>:C Bill To Location<br>bury, VT - Main       | View PDF<br>Actions<br>Edit<br>Dek<br>Con<br>Ordered 700<br>Car<br>Total Tax 0.00<br>Cos<br>Total 700<br>Car<br>Total 700<br>Car<br>Description<br>Requisition GM                                                                             | te Or<br>nowledge Or<br>imunicate Cet Document e<br>pen 1<br>ize                                                                                                    |          |
| Withdraw Document<br>Reeson Need to add a ship<br>OK Can<br>Go to "Actions"<br>Purchase Order:<br>Main<br>Main<br>General<br>Procurement BU<br>Requisitioning<br>BU<br>Sold-to Legal<br>Entity<br>Bill-to BU<br>Order<br>Status<br>Funds Status                      | again and this time s<br>again and this time s<br>: GMHEC BU<br>GMHEC BU<br>GMHEC BU<br>GMHEC BU<br>GMHEC BU<br>GMHEC BU<br>GMEC BU<br>GMEC BU | Supplier Garder<br>Supplier Site FM<br>Supplier Site FM<br>Supplier Contact<br>Communication<br>Method<br>Bill-to Location GMHE<br>Ship-to Location Middle<br>Campu | ner's Supply<br>any<br>Burlington-1<br>ieinson<br>IC Bill To Location<br>bury, VT - Main<br>JS | View PDF<br>Actions<br>Edit<br>Dek<br>Ordered 700<br>Ordered 700<br>Total 700<br>Total 700<br>Bescription<br>Requisition GM<br>Source<br>Agreement<br>Witt                                                                                    | te Done Orc                                                                                                    |          |
| Withdraw Document<br>Reeson Need to add a ship<br>OK Can<br>Go to "Actions"<br>Purchase Order:<br>Main<br>General<br>Procurement BU<br>Requisitioning<br>BU<br>Sold-to Legal<br>Entity<br>Bill-to BU<br>Order<br>Status<br>Funds Status<br>Buyer                     | again and this time s<br>again and this time s<br>: GM-PO-1169 *<br>GMHEC BU<br>GMHEC BU<br>Green Mountain Higher<br>Education Consortium, Inc.<br>GMHEC BU<br>GM-PO-1169<br>Open<br>Reserved<br>*Cheryl Foster (Cheryl Foster)                                                                                                    | Supplier Garder<br>Supplier Site<br>Supplier Contact Finn Fi<br>Communication<br>Method<br>Bill-to Location GMHE<br>Ship-to Location Middle<br>Campu                | ner's Supply<br>any<br>Jurlington-1<br>'einson<br>:C Bill To Location<br>bury, VT - Main<br>#5 | View PDF<br>Actions<br>Edit<br>Deli<br>Con<br>Ordered 700<br>Ordered 700<br>Can<br>Total 700<br>Can<br>Total 700<br>Can<br>Total 700<br>Can<br>Total 700<br>Can<br>Total 700<br>Can<br>Total 700<br>Can<br>Source Witt<br>Supplier Order Witt | te Done Cor te owledge ou cel Document e pen t ze draw Count History                                                                                                    |          |
| virthdraw Document<br>Reason Need to add a ship<br>OK Can<br>Go to "Actions"<br>Purchase Order:<br>Main<br>▲ General<br>Procurement BU<br>Requisitioning<br>BU<br>Sold-to Legal<br>Entity<br>Bill-to BU<br>Order<br>Status<br>Funds Status<br>Buyer<br>Creation Date | again and this time s<br>again and this time s<br>: GMHEC BU<br>GMHEC BU<br>GMHEC BU<br>Green Mountain Higher<br>Education Consortium, Inc.<br>GMHEC BU<br>GM-PO-1169<br>Open<br>Reserved<br>*Cheryl Foster (Cheryl Foster)<br>11-Feb-2019                                                                                                    | Supplier Garder<br>Supplier Gompa<br>Supplier Site GM B<br>Supplier Contact Jim F<br>Communication<br>Method<br>Bill-to Location GMHE<br>Ship-to Location GMHE      | ner's Supply<br>any<br>Jurlington-1<br>'einson<br>'C Bill To Location<br>bury, VT - Main<br>Js | View PDF<br>Actions<br>Edit<br>Del<br>Con<br>Ordered 700<br>Ordered 700<br>Ordered 700<br>Can<br>Total Tax 0.00<br>Total 700<br>Requisition GM<br>Requisition GM<br>Free<br>Agreement<br>Supplier Order View                                  | te bowledge bowledge |          |

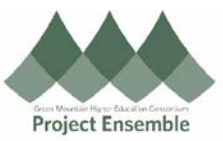

| Choose "Yes" to edit your PO                                                                  |  |
|-----------------------------------------------------------------------------------------------|--|
| ▲ Warning ×                                                                                   |  |
| This action will create a change order on the document. Do you want to continue? (PO-2055113) |  |
| Yes No                                                                                        |  |
|                                                                                               |  |
| The PO is now open for changes. Edit your document accordingly.                               |  |
|                                                                                               |  |